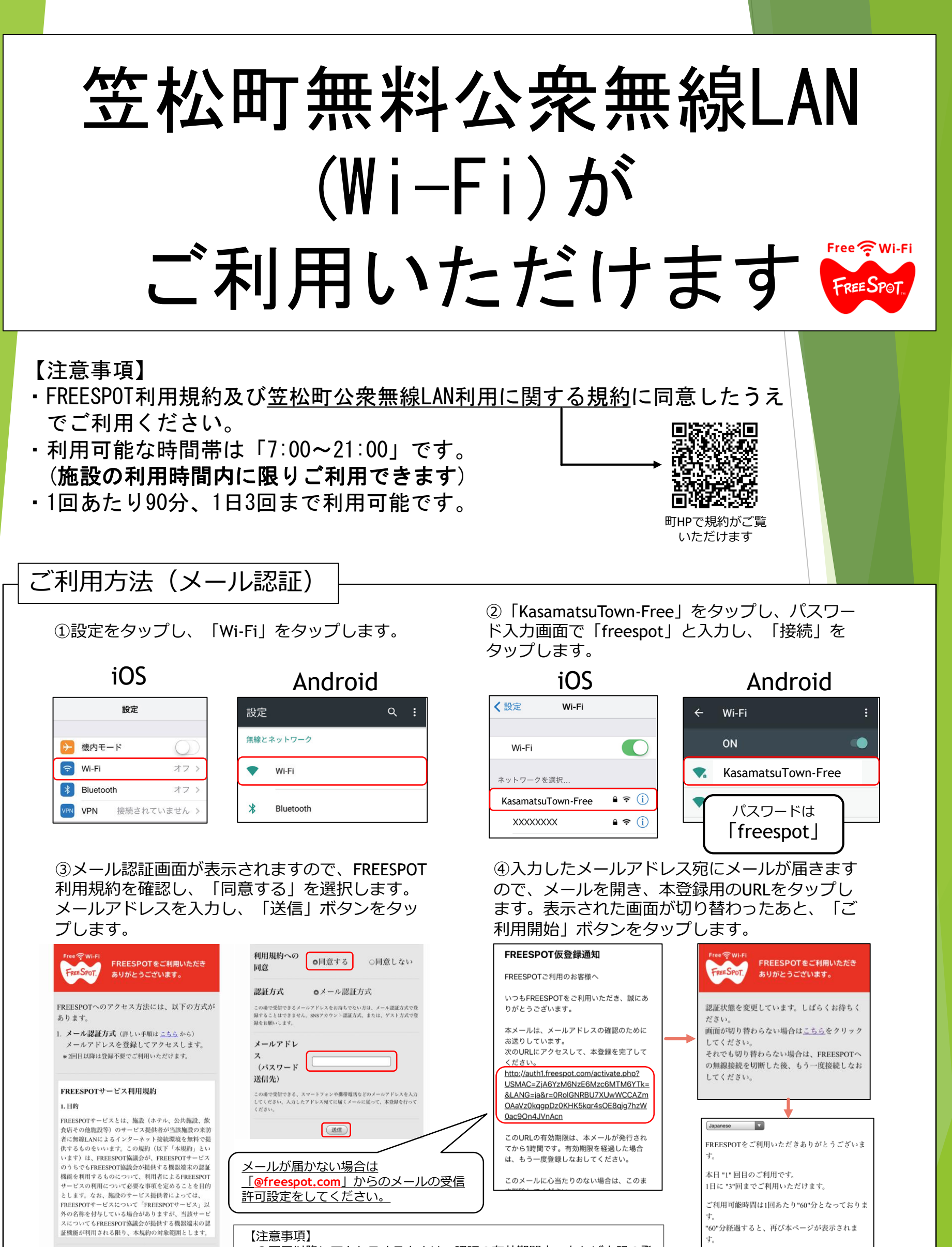

**利用規約への** ○同意する ●同意しない

・2回目以降にアクセスするときは、認証の有効期間内であれば上記の登録手順は不要です。 ・認証の有効期限は最大6ヶ月です。フリースポットの最終利用日から

\*ご利用開始ボタンを押しても画面が切り替わら

ご希望のウェブサイトにアクセスしなおしてくだ

ない場合は、

ご利用開始

さい。

6ヶ月を経過すると、再度登録が必要です。

# ご利用方法(SNS認証 - Yahoo! ID, X(Twitter))

①設定をタップし、「Wi-Fi」をタップします。

iOS Android 設定 設定 無線とネットワーク ▶ 機内モード 🛜 Wi-Fi オフン Wi-Fi Bluetooth オフン \* Bluetooth VPN VPN 接続されていません

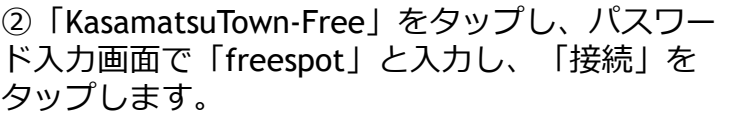

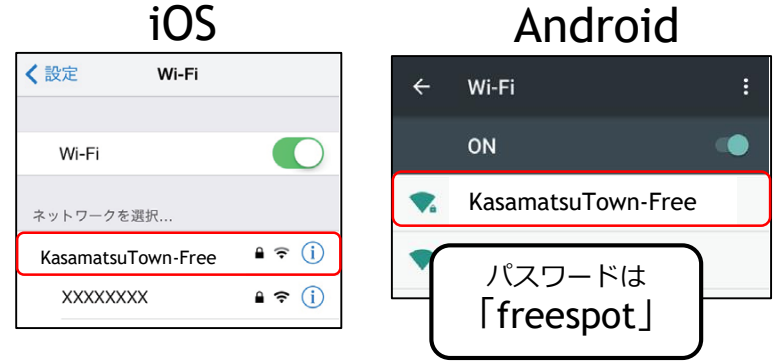

### ③FREESPOT利用規約を確認し、「同意する」を選択します。

「認証方式」で「SNSアカウント認証方式」を選択し、使用するSNSアカウントのボタンをタップします。

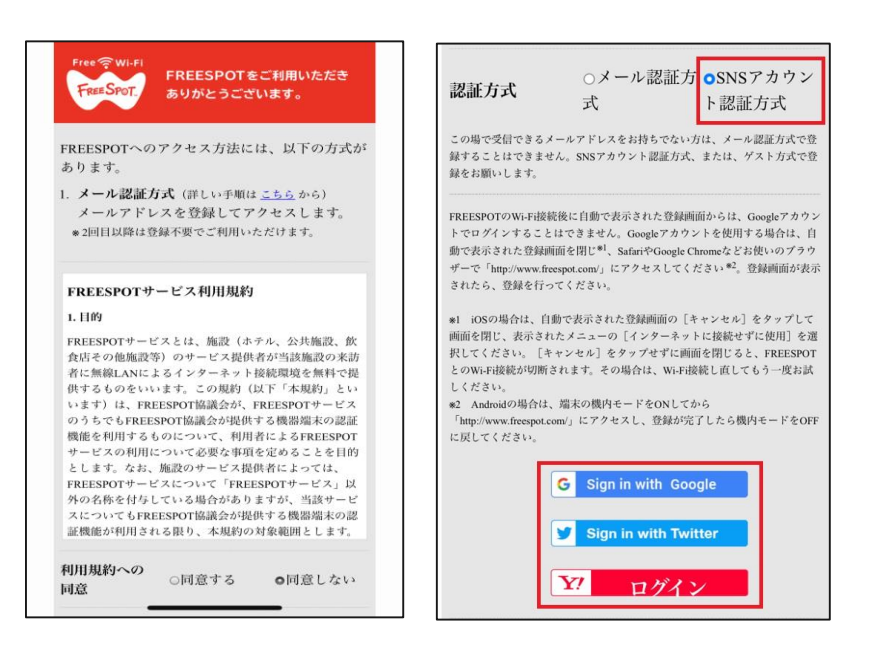

④利用するSNSアカウントでログイン処理を行います。表示された画面が切り替わったあと、 「ご利用開始」ボタンをタップします。

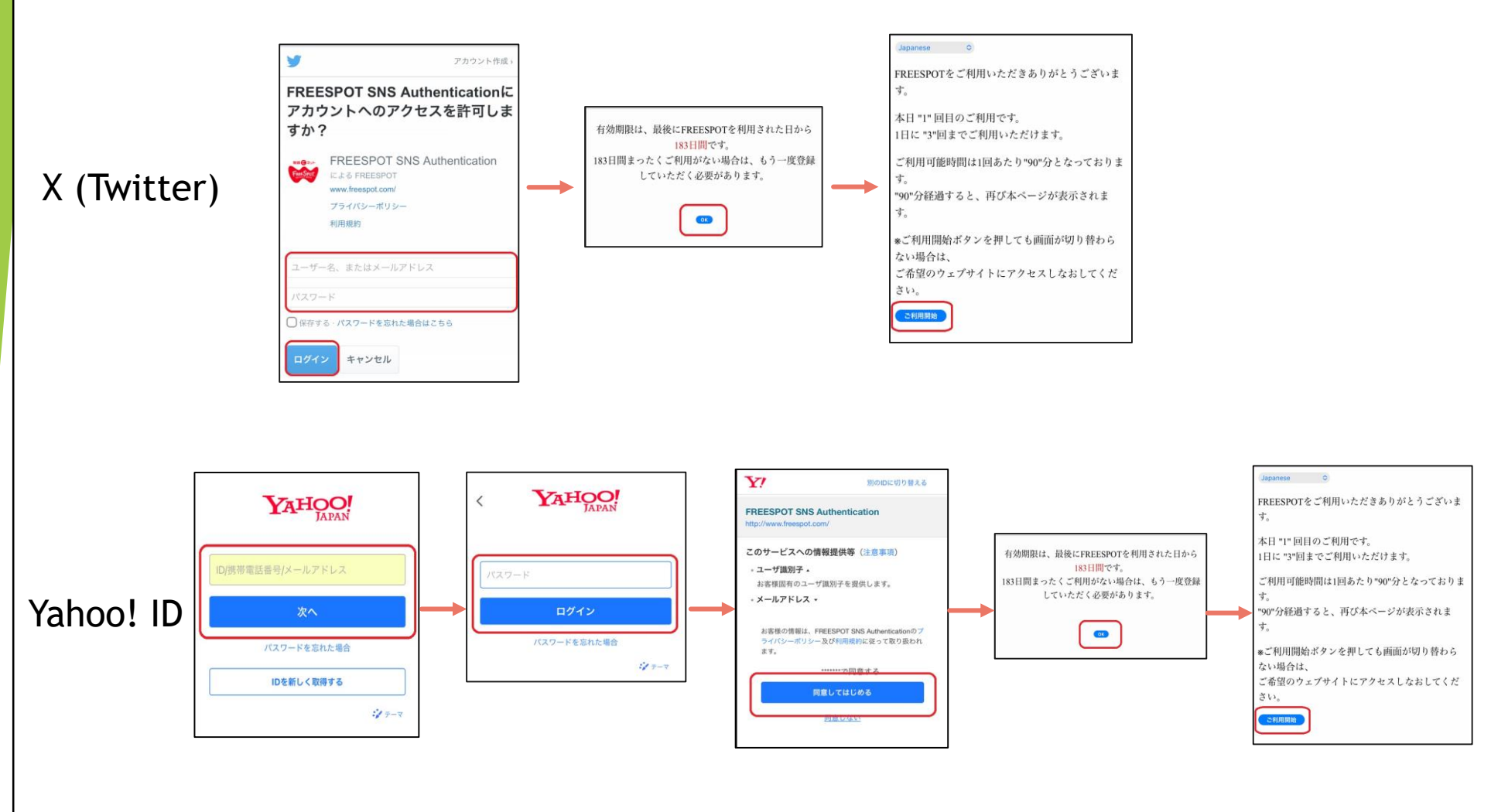

# ご利用方法(SNS認証 - Googleアカウント)

#### ①設定をタップし、「Wi-Fi」をタップします。

iOS Android 設定 設定 無線とネットワーク ▶ 機内モード ᅙ Wi-Fi オフ> Wi-Fi 8 Bluetooth オフ> \* Bluetooth VPN VPN 接続されていません

③自動で表示された利用登録画面の[キャンセル] を タップして画面を閉じ、表示されたメニューの [インターネットに接続せずに使用]を選択してく ださい。

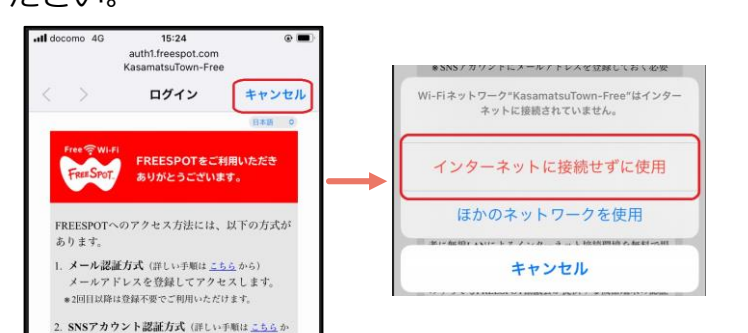

 KasamatsuTown-Free」をタップし、パスワード入力画面で「freespot」と入力し、「接続」を タップします。

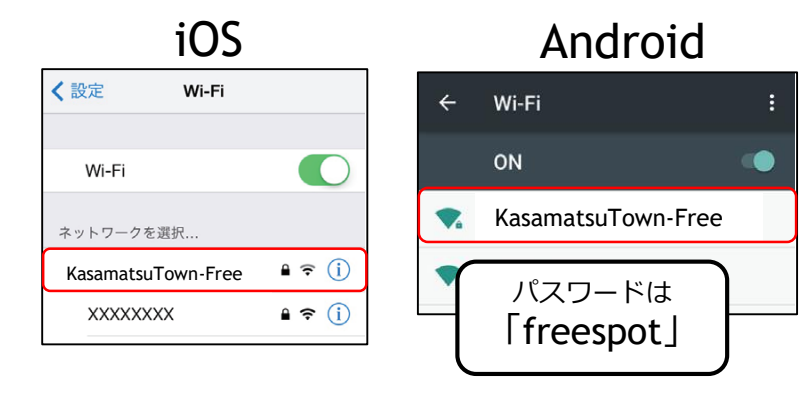

④SafariやGoogle ChromeなどのWebブラウザーから

http://www.freespot.com/

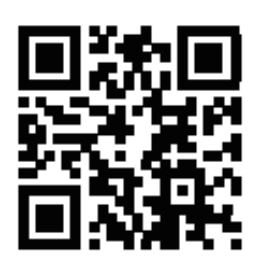

にアクセスしてください

⑤FREESPOT利用規約を確認し、「同意する」を選択します。 「認証方式」で「SNSアカウント認証方式」を選択し、使用するSNSアカウントのボタンをタップします。

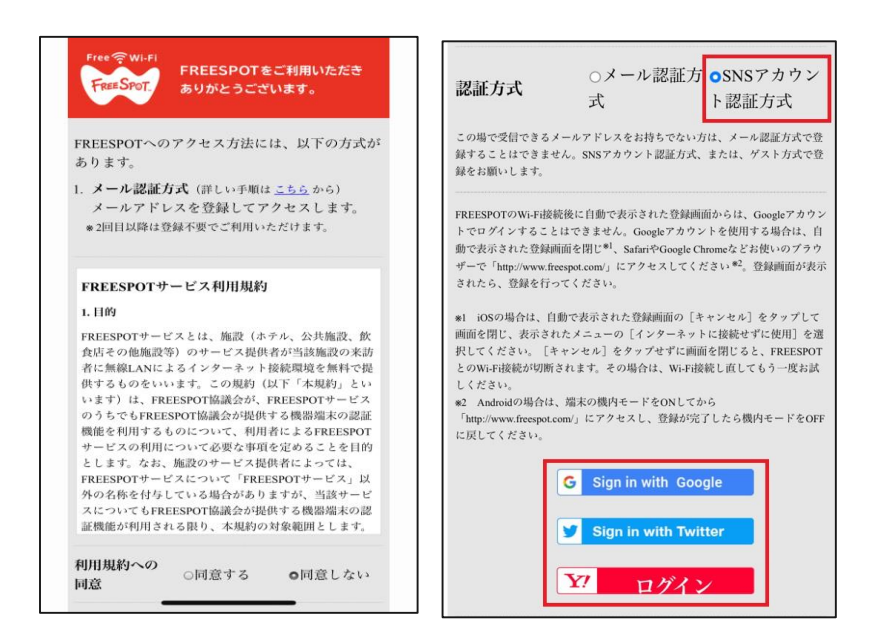

#### ⑥利用するSNSアカウントでログイン処理を行います。表示された画面が切り替わったあと、 「ご利用開始」ボタンをタップします。

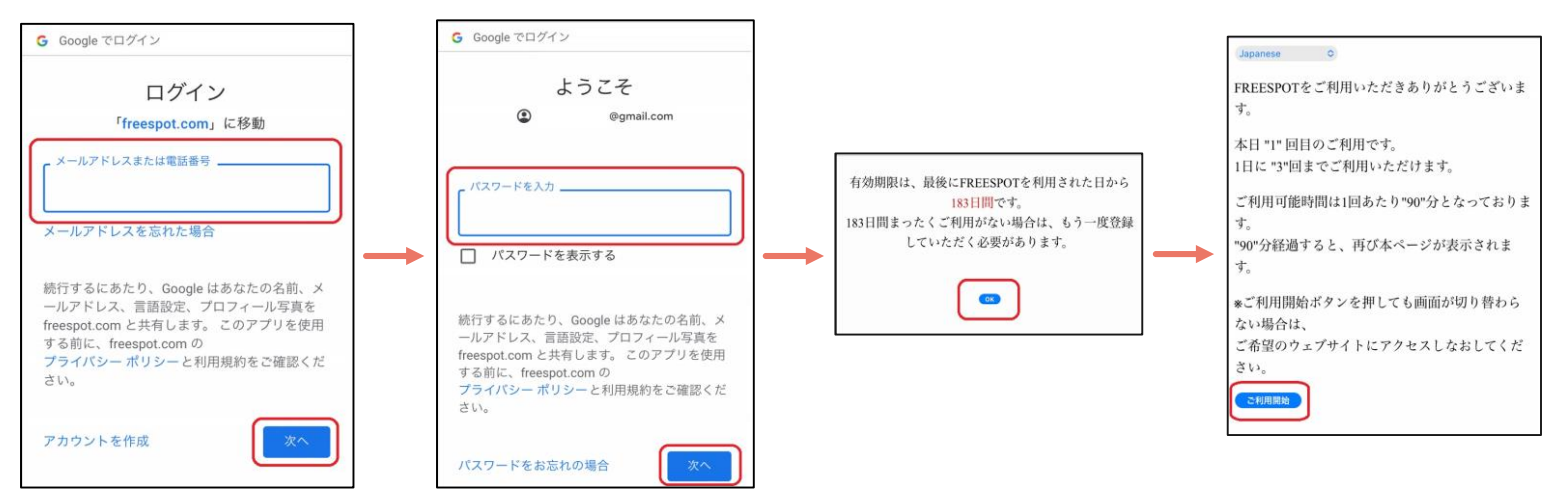